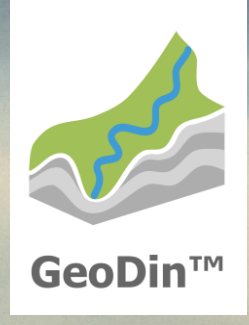

# GeoDin 10 Lizenzupdate

#### Schritt 1: Starten des Lizenzmanagers

Um Ihre GeoDin-Lizenz zu aktualisieren, starten Sie entweder den Lizenzmanager über das Windows-Startmenü und wählen den Menüpunkt **GeoDin Licence Management** (für Kunden mit GeoDin 9.5/9.6) oder klicken Sie auf das Desktop-Icon **GeoDin Licence Management** (für Kunden mit GeoDin 10 oder höher).

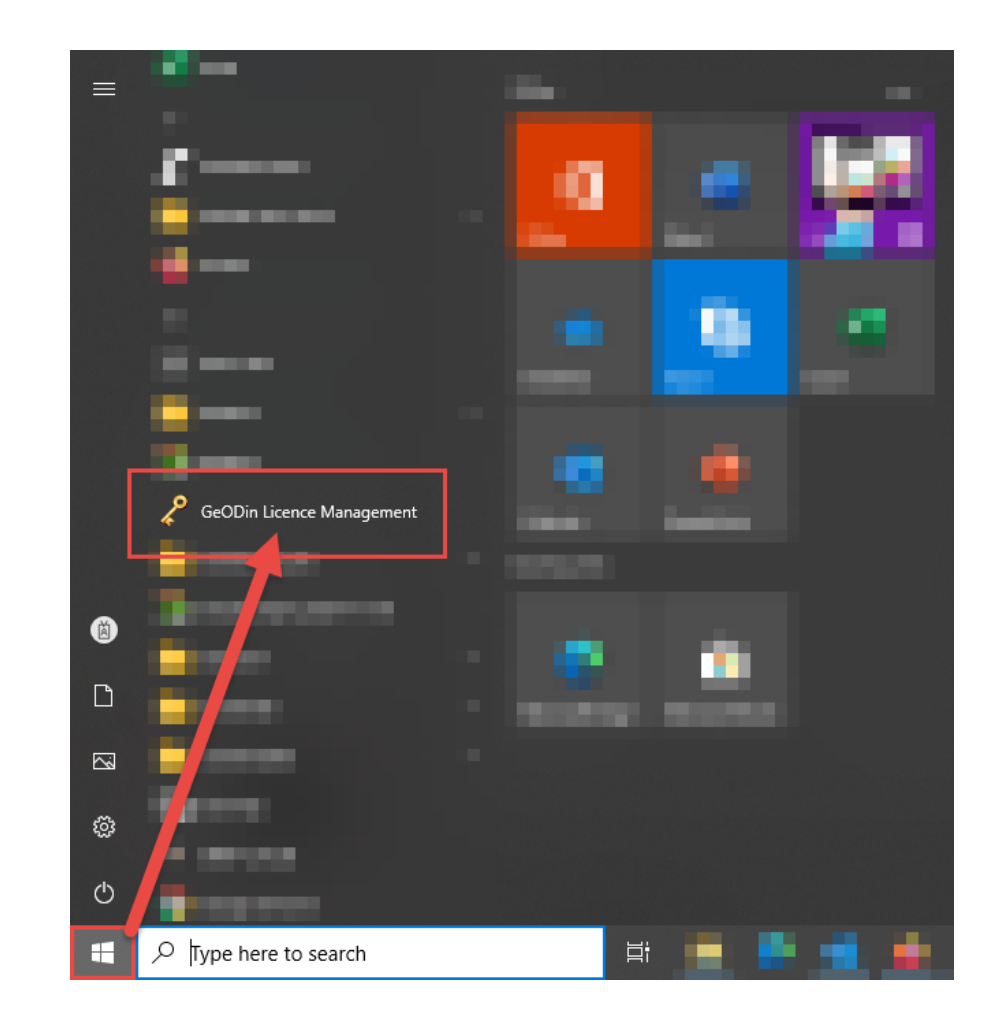

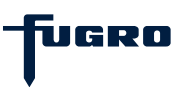

# Schritt 2: Passworteingabe (optional)

Sie werden nur dann nach einem Passwort gefragt, wenn dieses vom Standardpasswort (geodin) abweicht, das bei der Installation des GeoDin-Lizenzservices festgelegt wurde.

*Hinweis:* Passwort und Port-Einstellungen werden bei der Installation des GeoDin Lizenzservices in der Datei **GeODinLicenceServer.ini** gespeichert.

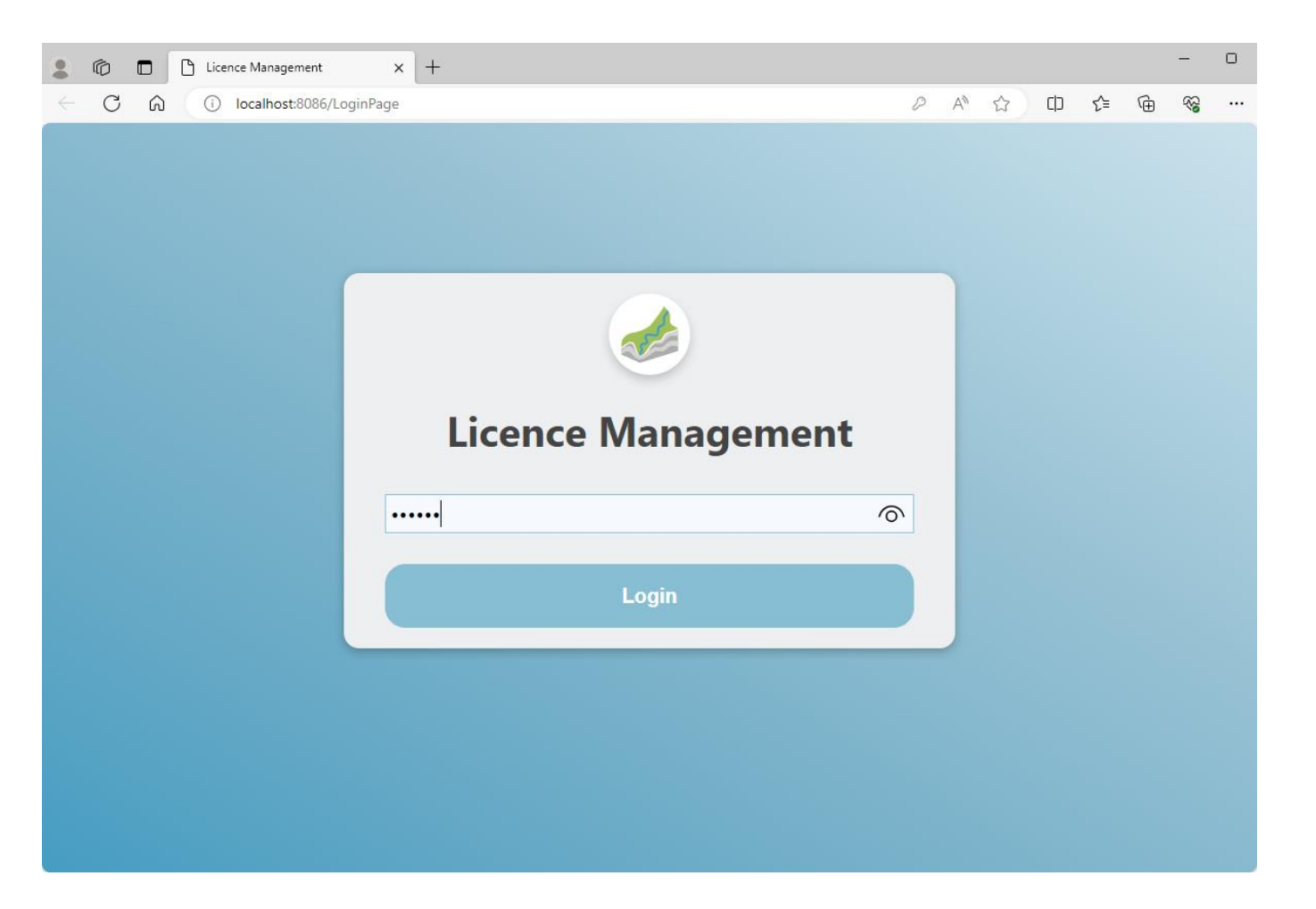

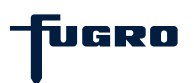

# Schritt 3: Lizenz aktualisieren (bis Server-Version 1.8)

Wählen Sie unterhalb des Menüeintrags Lizenzserver (Licence Server) die Option Lizenz aktualisieren (Update licence) aus.

Nach einem erfolgreichen Lizenzupdate werden Ihnen nun ggf. die aktualisierten Informationen (z.B. weitere Lizenzpakete, neues Ablaufdatum) zu Ihrer Lizenz angezeigt.

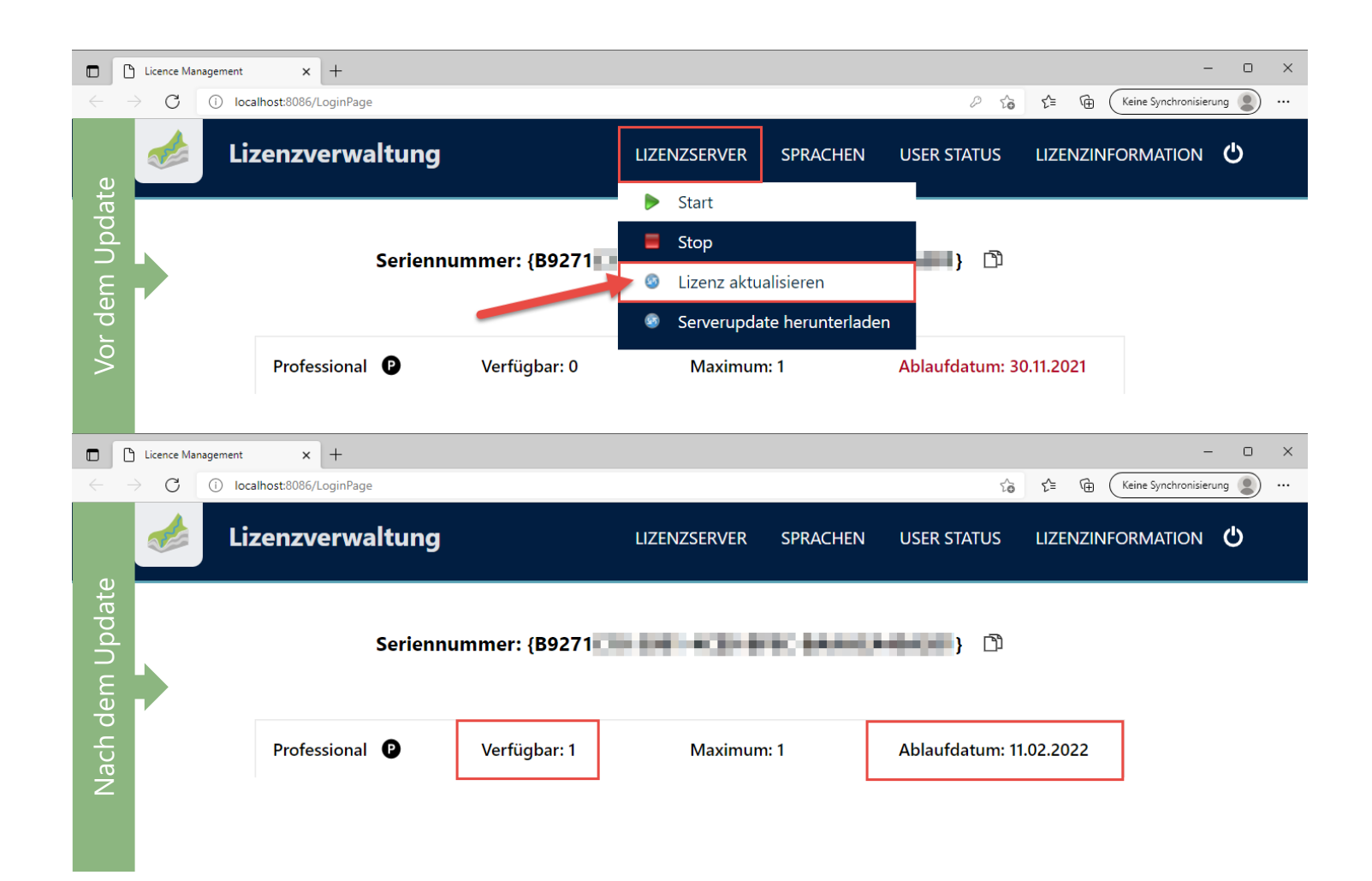

UGRO

# Schritt 3: Lizenz aktualisieren (ab Server-Version 1.9)

Klicken Sie unterhalb des Menüeintrags **Lizenzserver** (Licence Server) auf die Schaltfläche **<Lizenz aktualisieren>** (Update licence).

Nach einem erfolgreichen Lizenzupdate werden Sie zu der Seite mit den Lizenzinformationen weitergeleitet (ggf. sind hier nun weitere Lizenzpakete oder ein neues Ablaufdatum).

| Lizenzverwaltung | LIZENZSERVER               | SPRACHEN | USER STATUS | LIZENZINFORMATION | ዓ |  |
|------------------|----------------------------|----------|-------------|-------------------|---|--|
| LIZENZSERVER     |                            |          |             |                   |   |  |
| AKTIONEN         | ▶ Start                    |          |             |                   |   |  |
|                  | Lizenz aktualisieren       |          |             |                   |   |  |
|                  | Serverupdate herunterladen |          |             |                   |   |  |
| INFORMATIONEN    | Port:                      | 8085     |             |                   |   |  |
|                  | Version:                   | 1.9      |             |                   |   |  |
|                  | Auto logout:               | 00h 4    | 15min       |                   |   |  |

Version 1.9 Port 8085

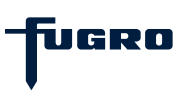

# Schritt 4: Lizenzserver aktualisieren (bis Server-Version 1.8)

Da der GeoDin-Lizenzservice kontinuierlich weiterentwickelt wird, können Sie bei einem Lizenzupdate prüfen, ob ebenfalls ein Update des GeoDin-Lizenzservices zur Verfügung steht. Wählen Sie dazu unterhalb des Menüeintrags **Lizenzserver** (Licence Server) die Option **Serverupdate herunterladen** (Download server update).

*Hinweis:* Die aktuelle Version Ihres GeoDin-Lizenzservices wird Ihnen unten rechts in der Oberfläche des Lizenzmanagers angezeigt.

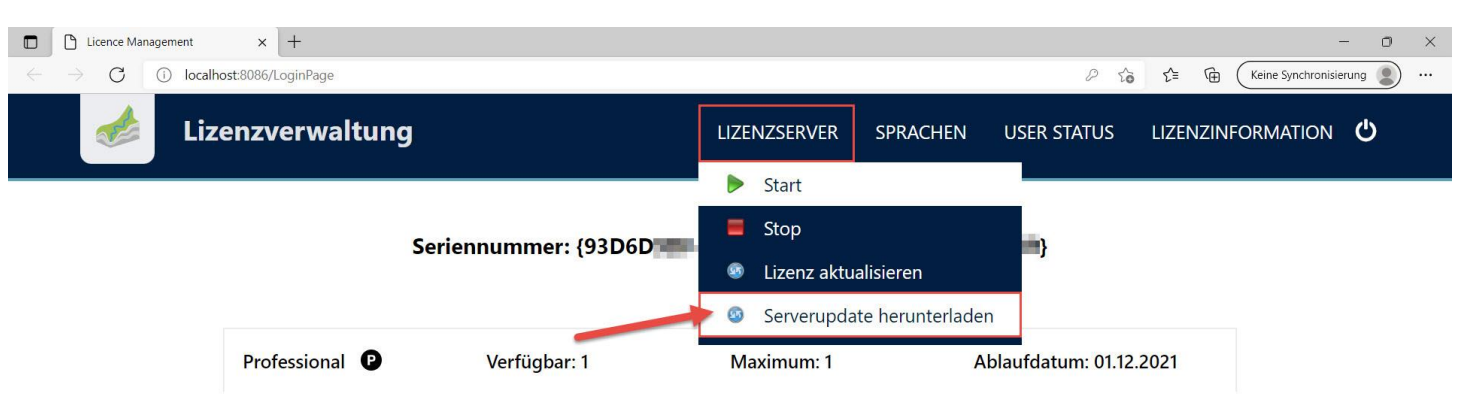

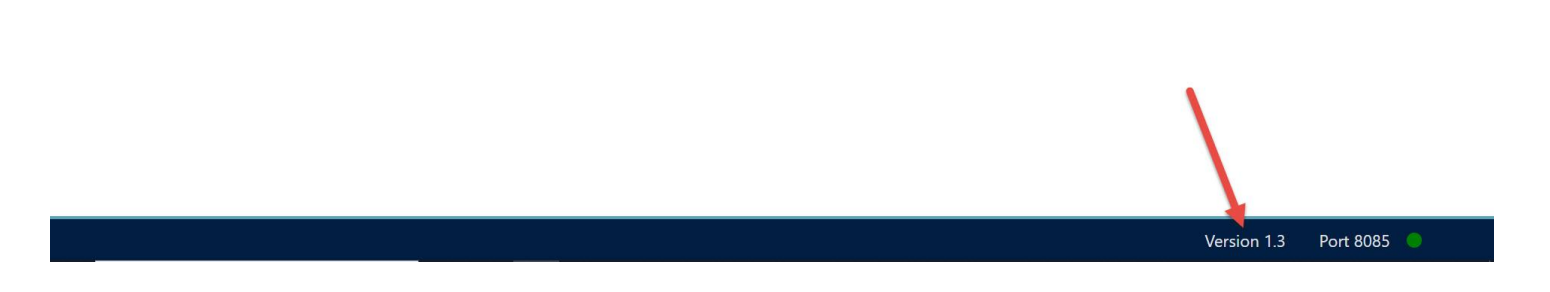

UGRO

# Schritt 4: Lizenzserver aktualisieren (ab Server-Version 1.9)

Da der GeoDin-Lizenzservice kontinuierlich weiterentwickelt wird, können Sie bei einem Lizenzupdate prüfen, ob ebenfalls ein Update des GeoDin-Lizenzservices zur Verfügung steht. Klicken Sie dazu unterhalb des Menüeintrags **Licence Server** (Lizenzserver) auf die Schaltfläche **<Download server update>** (Serverupdate herunterladen).

*Hinweis:* Die aktuelle Version Ihres GeoDin-Lizenzservices wird Ihnen unten rechts in der Oberfläche des Lizenzmanagers sowie in der Informationsbox unter dem Menüpunkt Licence Server (Lizenzserver) angezeigt.

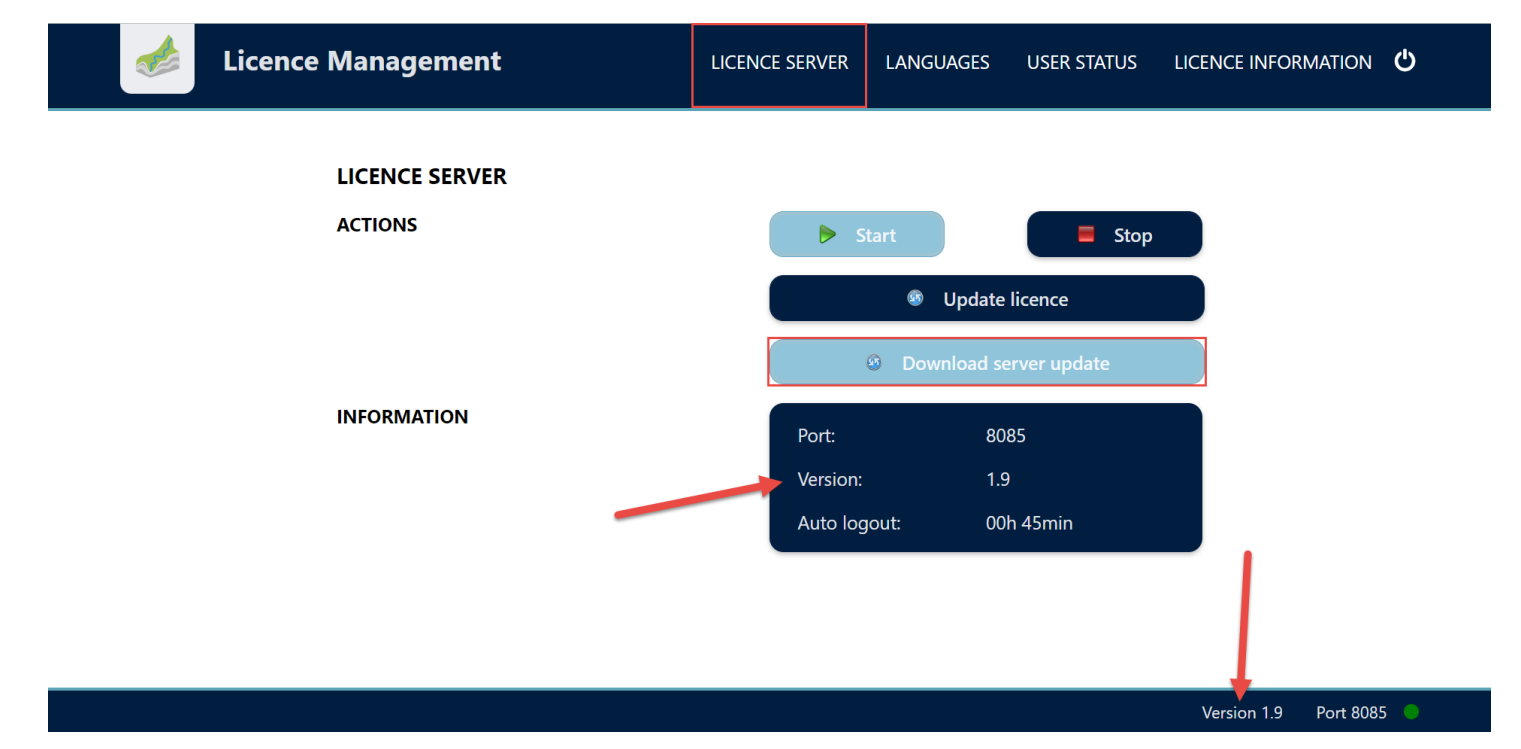

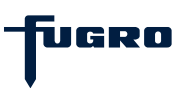

## Schritt 5: Lizenzserver aktualisieren

Ist eine neue Version des GeoDin-Lizenzservices verfügbar, erscheint ein entsprechender Hinweis. Um die neue Version zu installieren, starten Sie den Download der aktuellen **GeoDinLicenceServerRegistration.exe** über die Schaltfläche **<Download>** (Herunterladen).

Bitte beachten Sie, dass die Installation lokal auf dem Gerät durchgeführt werden muss, auf dem der GeoDin-Lizenzservice ausgeführt wird.

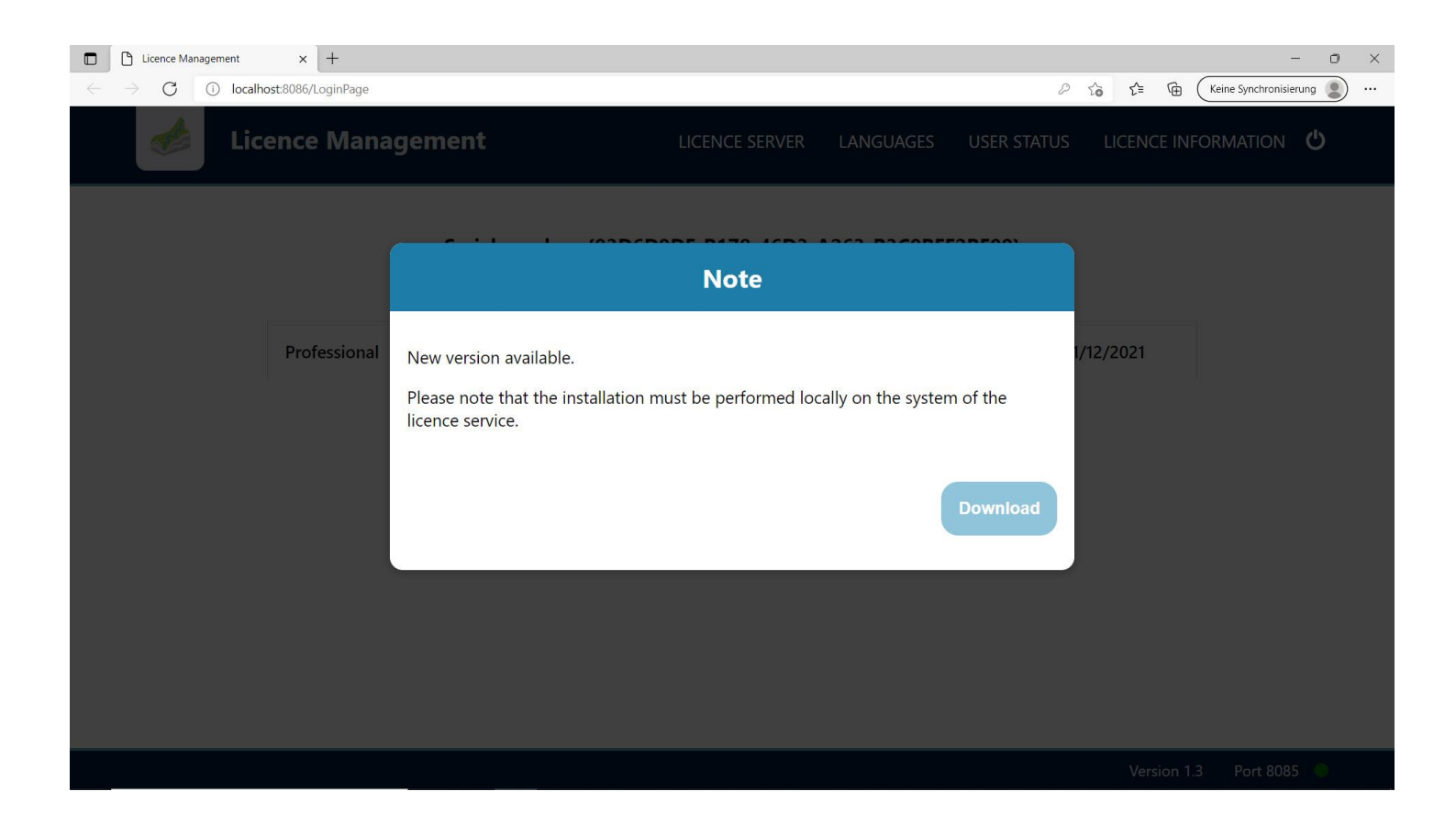

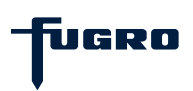

# Schritt 6: Lizenzserver aktualisieren

Starten Sie das Update des GeoDin-Lizenzservices durch einen Doppelklick auf die soeben heruntergeladene **GeoDinLicenceServerRegistration.exe** und fahren Sie mit dem Setup über die Schaltfläche **<Weiter>** fort.

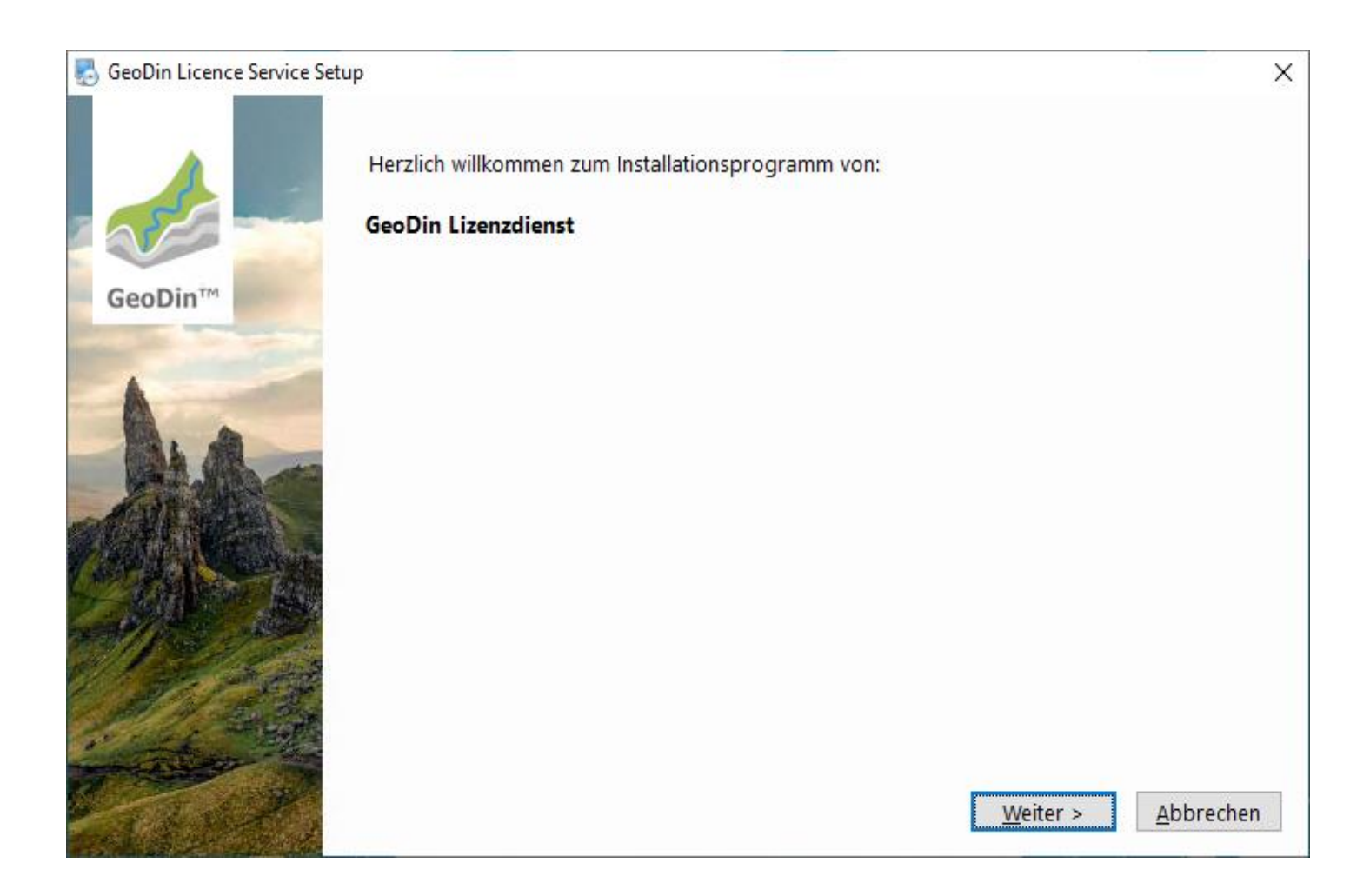

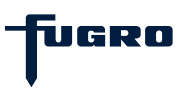

# Schritt 7: Lizenzserver aktualisieren

Wählen Sie die Option **Update GeoDin Licence Service** und bestätigen Sie Ihre Auswahl mit **<Weiter>**.

| 🛃 GeoDin Licence Service Setu   | p                                                                                                    | × |
|---------------------------------|----------------------------------------------------------------------------------------------------|---|
| GeoDia                          | Auf Ihrem Computer wurde eine laufende Instanz des GeoDin Licence Service gefunden.<br>Bitte wählen Sie einer der folgenden Optionen: |   |
| GeoDin                          |                                                                                                    |   |
| State of the owner of the owner | Update GeoDin Licence Service                                                                                                    |   |
|                                 | O Update abbrechen                                                                                                    |   |
| College                         | < <u>Z</u> urück <u>W</u> eiter > <u>A</u> bbrecher                                                                                   | n |

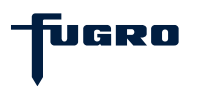

# Schritt 8: Lizenzserver aktualisieren

Die von Ihnen vorgenommenen Installationseinstellungen werden hier für Sie zusammengefasst.

Klicken Sie auf **<Weiter>**, um fortzufahren.

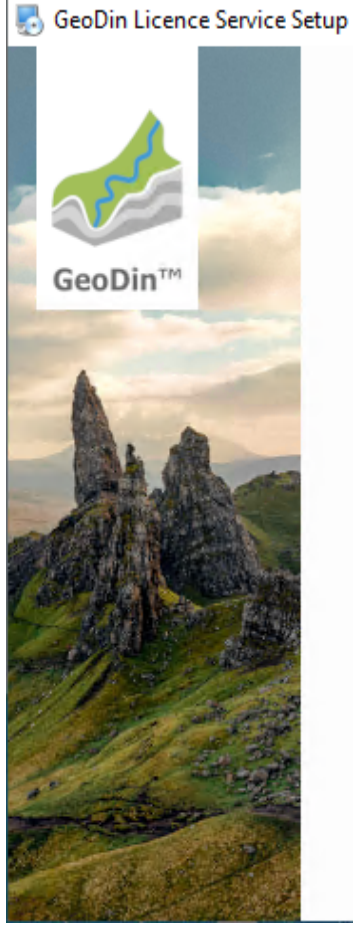

Das Setup hat nun ausreichend Informationen, um GeoDin Licence Service auf Ihrem Computer zu installieren. Die folgenden Einstellungen werden verwendet:

Startmenü: GeoDin Licence Service

**Programmverzeichnis:** C:\Program Files\Fugro\GeODinLicenceService\

< <u>Z</u>urück

:k <u>W</u>eiter >

<u>A</u>bbrechen

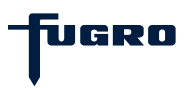

 $\times$ 

# Schritt 9: Lizenzserver aktualisieren

Das Installationsprogramm kopiert Dateien in die ausgewählten Installationsverzeichnisse.

Bitte warten Sie, bis der Vorgang abgeschlossen ist.

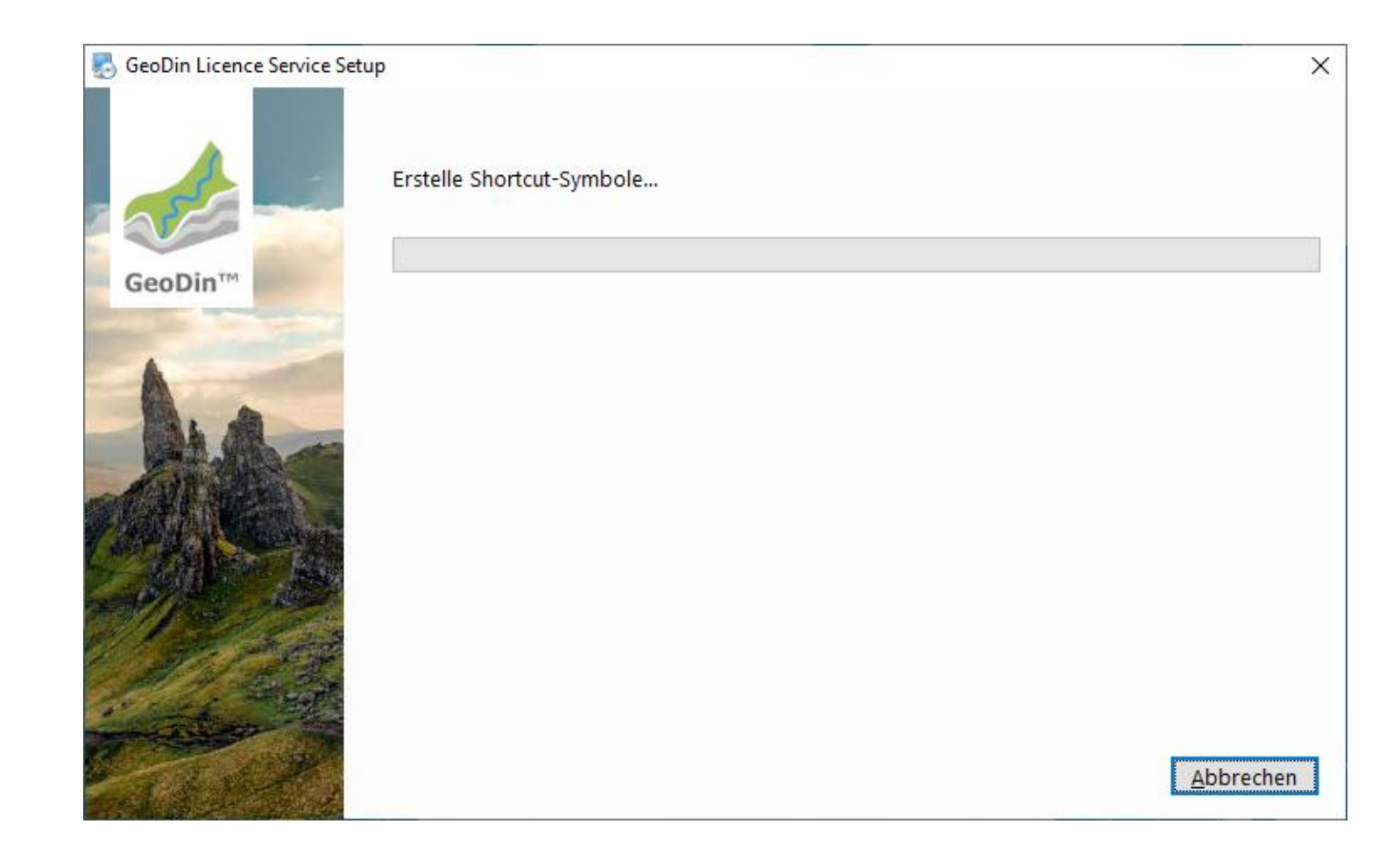

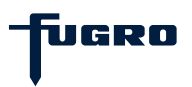

# Schritt 10: Fertigstellung

Die Installation ist nun abgeschlossen. Klicken Sie auf **<Beenden>**, um das Installationsprogramm zu schließen.

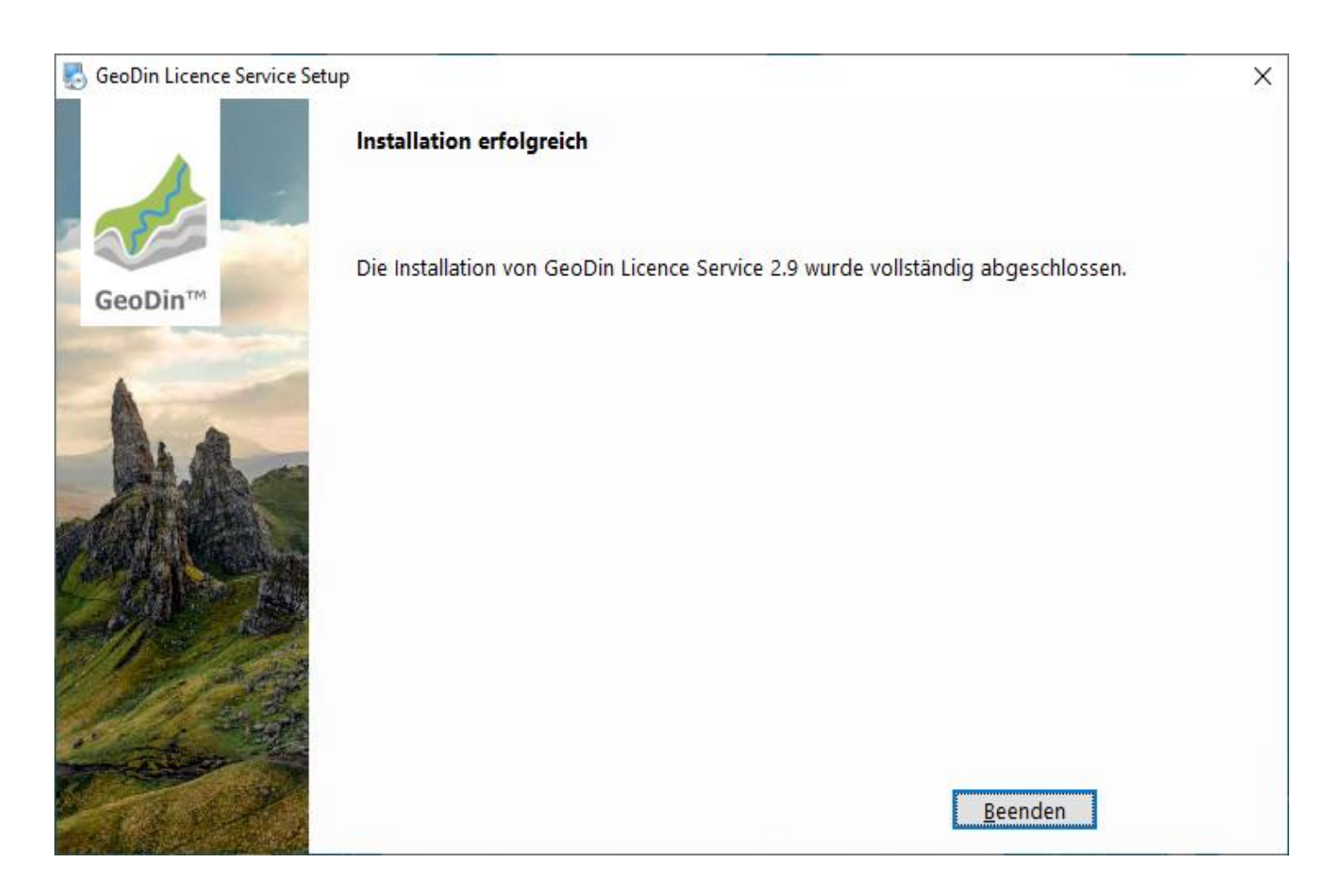

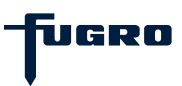